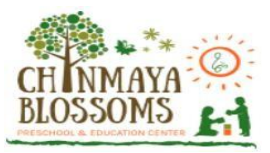

# **User Manual for Chinmaya Blossoms Payment Process**

**Step 1:** Open a web browser like Firefox / Google Chrome / Microsoft Edge and type the website address in the address bar of the web browser.

https://sms.chinmayablossomsva.org/SMSUser/

- Click the enter key or the left key of your mouse to enter the website.
- After clicking to access the website, you will open a webpage which looks like the image below.

| CH INMAYA<br>BLOSSOMS                        |
|----------------------------------------------|
| User Id                                      |
| Password                                     |
| 6 + 5 = ? C Enter answer                     |
| SIGN IN                                      |
| Reset Password Forgot UserID Forgot Password |
| User Manual For Payment Portal Click Here    |

- On this page, you can login by using your Email id, password and enter answer.
- An email with the login email id and password along with the website link has already been sent to the registered email of the user/parent.
- Click on the **SIGN IN** button.

| CH NMAYA<br>BLOSSOMS |                                                                       |                                 |                       |                                                     | ⑦ Rar            | nufather Cb 🌘            |
|----------------------|-----------------------------------------------------------------------|---------------------------------|-----------------------|-----------------------------------------------------|------------------|--------------------------|
| Payments             | Cb Ramu Profile                                                       | Cb Ramu A                       | ccount                |                                                     |                  | Θ                        |
| Payment History      | *                                                                     |                                 | Balance Due           | Program                                             | Payment Due      | Amount                   |
| 🔮 Credits            |                                                                       | * 0                             | Past                  | Preschool                                           | May, 2022        | \$850.00                 |
| FSA Letters          |                                                                       | * 0                             | Past                  | Ganesha 6/13 - 6/24 - In Person Summer camp<br>2022 | Jun, 2022        | \$300.00                 |
|                      | Student ID: 223                                                       | 0                               | Current               | 4 Themes 6/13 - 8/5 - In Person Summer camp<br>2022 | Jul, 2022        | \$2,000.00               |
|                      | Join Date: 05/24/2022<br>Current Program: Preschool<br>Status: Active |                                 |                       |                                                     | Payable Amount : | \$0.00<br>PROCEED TO PAY |
|                      |                                                                       | Somu Acco                       | unt                   |                                                     |                  | Θ                        |
|                      | Somu Profile                                                          | Θ                               | Balance Due           | Program                                             | Payment Due      | Amount                   |
|                      |                                                                       | * 0                             | Past                  | Preschool                                           | Jun, 2022        | \$850.00                 |
|                      | Somu Cb                                                               |                                 |                       |                                                     | Payable Amount : | \$0.00<br>PROCEED TO PAY |
|                      | © Chinmaya I                                                          | Blossoms 2022 All Rights Reserv | ed Version 1.1 © 2022 | . Powered by Softthink Solutions                    |                  |                          |

Step 2: After clicking on the SIGN IN button, you will open a webpage which looks like the image below.

Step 3: Select payment due record (s),

**3.1:** If you have any Past Balance Due record(s), Select past balance due record(s) check box.

**3.2:** If you do not have any Past balance due record(s), select current balance due record(s) check box and click on **PROCEED TO PAY** button.

Note: If there is a past due and parents decide to skip,

Please select Skip Past Due radio button and select the reason,

and automated email will be sent to the director of Chinmaya Blossoms and a copy of the email will be sent to the parents.

| CHINMAYA O      |                                                                       |            |                         |                                                     | 0                                                             | Ramufather Cb 🏾 🌎            |
|-----------------|-----------------------------------------------------------------------|------------|-------------------------|-----------------------------------------------------|---------------------------------------------------------------|------------------------------|
| Payments        | Cb Ramu Profile                                                       | Cb Ramu Ad | count                   |                                                     |                                                               | Θ                            |
| Payment History | 1                                                                     |            | Balance Due             | Program                                             | Payment Due                                                   | Amount                       |
| Credits         |                                                                       | * 🗆        | Past                    | Preschool                                           | May, 2022                                                     | \$850.00                     |
| FSA Letters     |                                                                       | * •        | Past                    | Ganesha 6/13 - 6/24 - In Person Summer camp<br>2022 | Jun, 2022                                                     | \$300.00                     |
|                 | Student ID: 222                                                       | Ø          | Current                 | 4 Themes 6/13 - 8/5 - In Person Summer camp<br>2022 | Jul, 2022                                                     | \$2,000.00                   |
|                 | Join Date: 05/24/2022<br>Current Program: Preschool<br>Status: Active | There      | is a past due for the m | nonth(s) May 2022. Request you to clear the due.    | <ul> <li>Yes, Pay Past Due</li> <li>Skip, Past Due</li> </ul> |                              |
|                 | Somu Profile                                                          | Θ          |                         |                                                     |                                                               |                              |
|                 |                                                                       |            |                         |                                                     | Payable Amount :                                              | \$2,000.00<br>PROCEED TO PAY |
|                 |                                                                       | Somu Acco  | unt                     |                                                     |                                                               | Θ                            |
|                 | Somu Cb                                                               |            | Balance Due             | Program                                             | Payment Due                                                   | Amount                       |

© Chinmaya Blossoms 2022 All Rights Reserved Version 1.1 © 2022. Powered by Softthink Solution

**Step 4:** After clicking on the **PROCEED TO PAY** button you will open a popup that looks like the image below.

| CHINMAYA O<br>BLOSSOMS |                                               |                                |       |       |             |                                         |                              | ×                                                  |
|------------------------|-----------------------------------------------|--------------------------------|-------|-------|-------------|-----------------------------------------|------------------------------|----------------------------------------------------|
| Payments               | Cb Somesh Profile                             | Θ                              | Cb Sc | omesh | Account     |                                         | Make a                       | One - Time Payment                                 |
| Payment History        |                                               |                                |       |       | Balance Due | Program                                 | Total Amount To Poy          | 2550.00                                            |
| Credits                |                                               |                                | *     |       | Past        | Preschool                               | for Cb Somesh:               | 200000                                             |
| FSA Letters            |                                               |                                | *     |       | Past        | 4 Themes 6/13 - 8/5 - In Person<br>2022 | Total Amount To Pay          | Select Payment Method 🗸 🗸                          |
|                        | Cb                                            | Somesh Cbs                     |       |       | Current     | Preschool                               | DISCOVER                     | VISA ccheck                                        |
|                        | Student ID:<br>Join Date:<br>Current Program: | 224<br>05/24/2022<br>Preschool |       |       |             |                                         | Note:<br>1. A 3% third       | d party convenience fee will be                    |
|                        | Status:                                       | Active                         |       |       |             |                                         | applied to C<br>2. eCheck in | redit Card payments.<br>Icures no convenience fee. |
|                        |                                               |                                |       |       |             |                                         | I agree to the Term          | ns & Conditions                                    |
|                        |                                               |                                |       |       |             |                                         | Pr                           | oceed to Payment                                   |

Step 5: Make a One-Time Payment,

- Please select a payment method like Credit Card or eCheck option.
   Note: American Express cards are not accepted.
- Note: 1) A 3% third-party convenience fee is applied on Credit Card payment.
   2) Preferred and recommended mode of payment is eCheck incurs no convenience fee.
- Click on the I agree to the <u>Terms & Conditions</u> check box.
- Click on the Proceed to Payment button
- After clicking on the **Proceed to Payment** button, you will open the payment Integration page which looks like the image below. You will be redirected to a secure third-party pop-up payment page. Your information is encrypted and secure on this page.

| CH NMAYA<br>BLOSSOMS |                                                                                          |                                                                                                    |                                                                                                    |
|----------------------|------------------------------------------------------------------------------------------|----------------------------------------------------------------------------------------------------|----------------------------------------------------------------------------------------------------|
| Payments             |                                                                                          | Test/Chinmaya Mission Wash. Regni C     X       PAYMENT METHOD                                                                                                    | ke a One - Time Payment                                                                                                    |
| Payment History      |                                                                                          | Card number         Credit Card Number         Total Amount T           Exp date(MM YYYY)         Expiration         Security code         CVV         Program         Tot & Somesh: | o Pay 2550.00                                                                                                    |
| SA Letters           |                                                                                          | V/54 Total Amount T                                                                                                    | o Pay Visa 🗸                                                                                                    |
|                      | Cb Somesh Cbs                                                                            | Full name Someshfather Cbs +<br>Address line 1 Block-15                                                                                                    |                                                                                                    |
|                      | Student ID: 224<br>Join Date: 05/24/2022<br>Current Program: Preschool<br>Statur: Active | City State     Lowa     Connecticut →       Postal code     12312     *       Phone number     452-102-3002     *       Email address     Someshfather@soft.in                       | In third party convenience fee will be<br>ad to Credit Card payments.<br>heck incures no convenience fee.                               |
|                      |                                                                                          | e 2022 CGG Forte Paymenta, Inc.                                                                                                    | e Terms & Conditions<br>ou click on Proceed to Payment',<br>firected to a secure, third-party payment<br>website.<br>Proceed to Payment |

**Step 6:** Enter card/eCheck details and complete the payment process.

• Moving forward with the payment process, you will open a payment Integration page which looks like the image below. Fill the form details and finish the payment process.

| Test/C | hinmaya Mission Wash. Re                  | egnl C     | 8 |
|--------|-------------------------------------------|------------|---|
| Paymen | t Information                             | Edit       |   |
| Amour  | Thank you for your payment. It is being p | processed. |   |
|        |                                           | ок         |   |

- Upon finishing, you will see a screen alerting you that the payment is processed and complete.
- Furthermore, a payment confirmation email is sent to the registered user, along with a PDF version of the payment as an attachment.
- There will an option for you to view your payment history, print your current invoice/receipt and also previous activities.
- The user will also be able to save the receipt as a PDF for personal financial records.
- Once the action is completed, the user can log out of the payment gateway.

#### Steps For Reset Password:

Step 1: Click on Reset Password in User login page, after clicking on Reset Password you will open a popup that looks like the image below.

| CHINMAYA<br>BLOSSOMS |  |
|----------------------|--|
| User Email           |  |
| Old Password         |  |
| New Password         |  |
| Confirm Password     |  |
| Update      Cancel   |  |

Step 2: Enter User Email, Old Password, New Password and Confirm Password. Step 3: Click on Update button and login with new password.

#### Steps For Forgot User ID:

Step 1: Click on Forgot User ID in User login page, after clicking on Forgot User ID you will open a popup that looks like the image below.

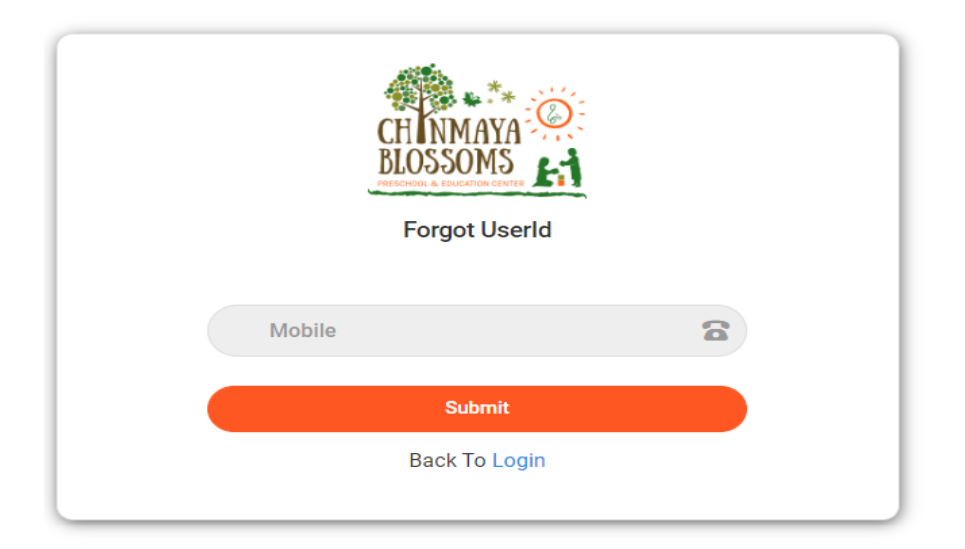

Step 2: Enter User registered mobile number.

Step 3: Click on Submit button.

Step 4: After Clicking on Submit button, system will send User ID to your register email.

#### Steps Forgot Password:

Step 1: Click on Forgot User ID in User login page, after clicking on Forgot User ID you will open a popup that looks like the image below.

| CH NMAYA<br>BLOSSOMS<br>PEECHOLA EDUCATION CENTER |  |
|---------------------------------------------------|--|
| Email Address                                     |  |
| Submit                                            |  |
| Back To Login                                     |  |

Step 2: Enter User registered email address.

Step 3: Click on Submit button.

Step 4: After Clicking on Submit button, system will send password to your register email.

### Steps Profile Update:

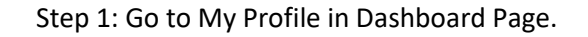

| CHINMAYA<br>BLOSSOMS |                           |                   |           |             |                                                     | 0           | Ramufather Cb 🌘 |
|----------------------|---------------------------|-------------------|-----------|-------------|-----------------------------------------------------|-------------|-----------------|
| Payments             | Cb Ramu Profile           | Θ                 | Cb Ramu A | ccount      |                                                     |             | Θ               |
| Payment History      |                           | *                 |           | Balance Due | Program                                             | Payment Due | Amount          |
| Stredits             |                           |                   | *         | Past        | Preschool                                           | May, 2022   | \$850.00        |
| FSA Letters          |                           | Cb Ramu Cb        | * □       | Past        | Ganesha 6/13 - 6/24 - In Person Summer camp<br>2022 | Jun, 2022   | \$300.00        |
|                      | Student ID:<br>Join Date: | 223<br>05/24/2022 |           | Current     | 4 Themes 6/13 - 8/5 - In Person Summer camp<br>2022 | Jul, 2022   | \$2,000.00      |

Step 2: Click on user profile icon and click on My Profile, please see the screenshot below.

| CH NMAYA        |                    |                  |            |             |         |              |                   |
|-----------------|--------------------|------------------|------------|-------------|---------|--------------|-------------------|
| BLOSSOMS ET     | _                  |                  |            |             |         | User Profile | ×                 |
| Payments        | Studentone Profile | Θ                | Studentone | Account     |         |              | Fatherone Last    |
| Payment History |                    |                  |            | Balance Due | Program |              | Fatherone@soft.in |
| Credits         |                    | Future Preschool |            |             |         |              |                   |
| FSA Letters     |                    |                  |            |             |         | 👗 My Pr      | rofile            |
|                 | Studentone         | Last             |            |             |         |              |                   |
|                 | Student ID: 22     | 2                |            |             |         | 🥬 Char       | nge Password      |
|                 | Join Date: 05      | /17/2022         |            |             |         | (h)          |                   |
|                 | Status: Ac         | tive             |            |             |         |              | but               |
|                 |                    |                  |            |             |         |              |                   |
|                 |                    |                  |            |             |         |              |                   |
|                 |                    |                  |            |             |         |              |                   |
|                 |                    |                  |            |             |         |              |                   |

Step 3: After clicking on My Profile, you will open a popup that looks like the image below.

| CHINMAYA<br>BLOSSOMS |                     |                                |                                            |                   |                                 |              |                            | ⑦ Ramufather Cb ● |
|----------------------|---------------------|--------------------------------|--------------------------------------------|-------------------|---------------------------------|--------------|----------------------------|-------------------|
| Payments             | Primary Contact     |                                |                                            |                   | Secondary Contact               |              |                            |                   |
| Payment History      |                     |                                |                                            | 🖉 Edit            |                                 |              |                            | 🖉 Edit            |
| Credits              |                     | Full Name Ramufather Cb Full N | Full Name                                  | Ramumother Cb     |                                 |              |                            |                   |
| FSA Letters          |                     | Relationship                   | Father                                     |                   |                                 | Relationship | Mother                     |                   |
|                      |                     | Contact No 456-123-0213        | Contact No                                 | 456-987-4102      |                                 |              |                            |                   |
|                      |                     | Email                          | Mohan.Gundu@Itaugments.Com                 |                   |                                 | Email        | Ramumother@Soft.In         |                   |
|                      |                     | Address                        | 25 Block-1<br>Fa, CO 45623                 |                   |                                 | Address      | 25 Block-1<br>Fa, FL 45623 |                   |
|                      |                     | Language                       | English, Telugu                            |                   |                                 | Language     | Hindi                      |                   |
|                      |                     |                                |                                            |                   |                                 |              |                            |                   |
|                      | Emergency Contact 1 |                                |                                            |                   | Emergency Contact 2             |              |                            |                   |
|                      |                     |                                |                                            | 🖉 Edit            |                                 |              |                            | 🖉 Edit            |
|                      | Full Name           | Sid                            |                                            |                   | Full Name                       | Somya        |                            |                   |
|                      | Relationship        | Uncle                          |                                            |                   | Relationship                    | Grand Mo     | ther                       |                   |
|                      |                     | 0                              | Chinmava Blossoms 2022 All Rights Reserved | Version 1.1 © 202 | 22. Powered by Softthink Soluti | ons          |                            |                   |

Step 4: If you want to Edit Profile details, please click on Edit icon.

| CHINMAYA<br>BLOSSOMS |                     |              |                                           |                    |                                |              |                            | ⑦ Ramufather Cb () |
|----------------------|---------------------|--------------|-------------------------------------------|--------------------|--------------------------------|--------------|----------------------------|--------------------|
| Payments             | Primary Contact     |              |                                           |                    | Secondary Contact              |              |                            |                    |
| Payment History      |                     |              |                                           | 🧭 Edit             |                                |              |                            | 🧭 Edit             |
| Credits              |                     | Full Name    | Ramufather Cb                             |                    |                                | Full Name    | Ramumother Cb              |                    |
| FSA Letters          |                     | Relationship | Father                                    |                    |                                | Relationship | Mother                     |                    |
|                      |                     | Contact No   | 456-123-0213                              |                    |                                | Contact No   | 456-987-4102               |                    |
|                      |                     | Email        | Mohan.Gundu@Itaugments.Com                |                    |                                | Email        | Ramumother@Soft.In         |                    |
|                      |                     | Address      | 25 Block-1<br>Fa, CO 45623                |                    |                                | Address      | 25 Block-1<br>Fa, FL 45623 |                    |
|                      |                     | Language     | English, Telugu                           |                    |                                | Language     | Hindi                      |                    |
|                      | Emergency Contact 1 |              |                                           |                    | Emergency Contact 2            |              |                            |                    |
|                      |                     |              |                                           | 🥟 Edit             |                                |              |                            | 🧭 Edit             |
|                      | Full Name           | Sid          |                                           |                    | Full Name                      | Somya        |                            |                    |
|                      | Relationship        | Uncle        |                                           |                    | Relationship                   | Grand Mc     | other                      |                    |
|                      |                     | C            | Chinmaya Blossoms 2022 All Rights Reserve | d Version 1.1 © 20 | 22. Powered by Softthink Solut | ions         |                            |                    |

Step 5: After clicking on Edit Icon, you will open a popup that looks like the image below. Enter details and click on Save button.

| CHINMAYA O |                     |              |                           |                      |                                        |          |               |              |                             | 🧿 Ran | nufather Cb 🌘 |
|------------|---------------------|--------------|---------------------------|----------------------|----------------------------------------|----------|---------------|--------------|-----------------------------|-------|---------------|
|            |                     |              |                           | Primary Conta        | act                                    | ×        |               |              |                             |       |               |
|            | Primary Contact     |              |                           | First Name           | Ramufather                             |          | ntact         |              |                             |       |               |
|            |                     |              |                           | Last Name            | Cb                                     |          |               |              |                             |       | 🖉 Edit        |
| Scredits   |                     | Full Name    | Ramufather                | Relationship         | Father                                 | ~        |               | Full Name    | Ramumother Cb               |       |               |
|            |                     | Relationship | Father                    | Contact No           | 456-123-0213                           |          |               | Relationship | Mother                      |       |               |
|            |                     | Contact No   | 456-123-021               | Email                | mohan.gundu@itaugments.com             |          |               | Contact No   | 456-987-4102                |       |               |
|            |                     | Email        | Mohan.Gund                | Address              | 25 Block-1                             |          |               | Email        | Ramumother@Soft.In          |       |               |
|            |                     | Address      | 25 Block-1<br>Fa, CO 4562 |                      |                                        | 4        |               | Address      | 25 Block-1<br>Fa. Fl. 45623 |       |               |
|            |                     |              | Fastish Tak               | State                | COLORADO                               | ~        |               |              | 10.12                       |       |               |
|            |                     | Language     | English, Telu             | City                 | Fa                                     |          |               | Language     | Hindi                       |       |               |
|            | Emergency Contact 1 |              |                           | Zip code             | 45623                                  |          | ontact 2      |              |                             |       |               |
|            |                     |              |                           | Language             | English, Telugu                        |          |               |              |                             |       | 🖉 Edit        |
|            |                     |              |                           | r                    |                                        |          |               |              |                             |       |               |
|            | Full Name           | Sid          |                           |                      | E Save Sancel                          |          |               | Somya        |                             |       |               |
|            | Relationship        | Uncle        |                           |                      |                                        |          |               | Grand Mo     | ther                        |       |               |
|            |                     |              |                           | lossoms 2022 All Rig | phts Reserved Version 1.1 © 2022. Powe | red by S | oftthink Solu | tions        |                             |       |               |

## Step For Change password:

| CH NMAYA O<br>BLOSSOMS |                                                                       |                                                                              | ⑦ Rar                                                      | mufather Cb 🌘                |
|------------------------|-----------------------------------------------------------------------|------------------------------------------------------------------------------|------------------------------------------------------------|------------------------------|
| Payments               | Cb Ramu Profile                                                       | Cb Ramu Account                                                              |                                                            | Θ                            |
| Payment History        | **                                                                    | Balance Due Program                                                          | Payment Due                                                | Amount                       |
| Scredits               |                                                                       | ★ □ Past Preschool                                                           | May, 2022                                                  | \$850.00                     |
| FSA Letters            | Ch Dany Ch                                                            | Past Ganesha 6/13 - 6/24 - In Person Summer ca<br>2022                       | mp Jun, 2022                                               | \$300.00                     |
|                        | Student ID: 223                                                       | Current 4 Themes 6/13 - 8/5 - In Person Summer ca                            | mp Jul, 2022                                               | \$2,000.00                   |
|                        | Join Date: 05/24/2022<br>Current Program: Preschool<br>Status: Active | There is a past due for the month(s) May 2022. Request you to clear the due. | <ul><li>Yes, Pay Past Due</li><li>Skip, Past Due</li></ul> |                              |
|                        | Somu Profile                                                          |                                                                              | Payable Amount :                                           | \$2,000.00<br>PROCEED TO PAY |
|                        | Somu Cb                                                               | Somu Account Balance Due Program                                             | Payment Due                                                | Amount                       |
|                        | © Chinmaya Blossoms 20                                                | 22 All Rights Reserved Version 1.1 © 2022. Powered by Softthink Solutions    |                                                            |                              |

Step 1: Go to User Profile and click on change password, please see the screenshot below.

Step 2: After clicking on change password, you will open a popup that looks like the image below.

| Old Password     |  |
|------------------|--|
| New Password     |  |
| Confirm Password |  |

Step 3: Enter Old Password, New Password and Confirm Password and click on Update.